## Raspberry Pi 3 Model B and JMRI with WiFi Access Point for Pi-SPROG One and Pi-SPROG Nano

### 2016-11-25-raspian-jessie build

© SPROG DCC December 31<sup>st</sup> 2016

These instructions describe the process of setting up a Raspberry Pi 3 Model B as a WiFi access point (AP) for connection by hand-held devices running WiThrottle, EngineDriver or other similar apps.

If you have downloaded or purchased the image on SD card from SPROG DCC then you do not need these instructions, other than for reference.

Some familiarity with the Raspberry Pi and Linux operating system is assumed, especially the use of the command line in a terminal and simple editors such as vi or nano.

Where we say "we like..." in the following instructions, we indicate how our SPROG DCC pre-built card images are made. These steps can be tailored by more advanced users to your own preference.

### **Hardware Requirements**

Raspberry Pi 3 model B and suitable power supply for above

MicroSD memory card (8Gb recommended)

Pi-SPROG One and power supply

Host PC (Windows or Linux)

Wired network connection from the R-Pi to your router during setup and if you require network (e.g. internet) access whilst using the R-Pi as an Access Point.

### **Software Requirements**

SSH client installed on the host. These instructions assume the use of putty.exe <a href="http://www.chiark.greenend.org.uk/~sgtatham/putty/download.html">http://www.chiark.greenend.org.uk/~sgtatham/putty/download.html</a> on Windows.

VNC Viewer installed on the host, <a href="https://www.realvnc.com/download/viewer/">https://www.realvnc.com/download/viewer/</a>

### **Create the SD Card Image**

Start with the latest Raspbian Jesse image (2016-11-25 at the time of writing) installed on an SD card. See <u>https://www.raspberrypi.org/documentation/installation/installing-images/README.md</u>

Create a file named ssh in the boot partition to enable SSH. With a windows host do this by viewing the contents of the SD card in Windows Explorer, right click, New Text Document and change the name to ssh. This will enable SSH and allow us to proceed to the next step.

Put the SD card in the R-Pi's SD card slot and connect power to the R-Pi.

### **Connecting With SSH**

Determine the IP address assigned to the R-Pi by your router. We recommend using your router setup to assign a static IP address to the R-Pi. You will need to refer to your particular router's instructions for this.

Use the IP address in putty to connect to the R-Pi using SSH.

| 🕵 PuTTY Configuration                                                                                                    | ×                                                                                                    |
|----------------------------------------------------------------------------------------------------|----------------------------------------------------------------------------------------------------|
| Putty Configuration Category:  Session  Logging  Terminal  Keyboard  Features  Window  Appearance Behaviour Translation Selection Colours Connection Proxy Telnet Rlogin SH Serial | Basic options for your PuTTY session         Specify the destination you want to connect to         Host Name (or IP address)       Port         192.168.1.10       22         Connection type:       Raw         Raw       Telnet         Rogin       SSH         Saved Sessions         Default Settings       Load         Save       Delete |
|                                                                                                    | Close window on exit:<br>Always Never  Only on clean exit                                                                                                    |
| About                                                                                                    | <u>O</u> pen <u>C</u> ancel                                                                                                    |

Click Yes if presented with a security alert.

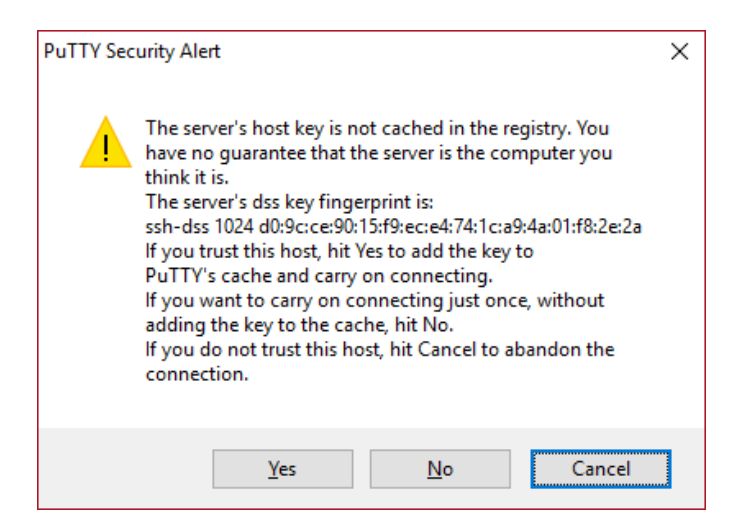

When prompted enter the default user name 'pi' and password 'raspberry'

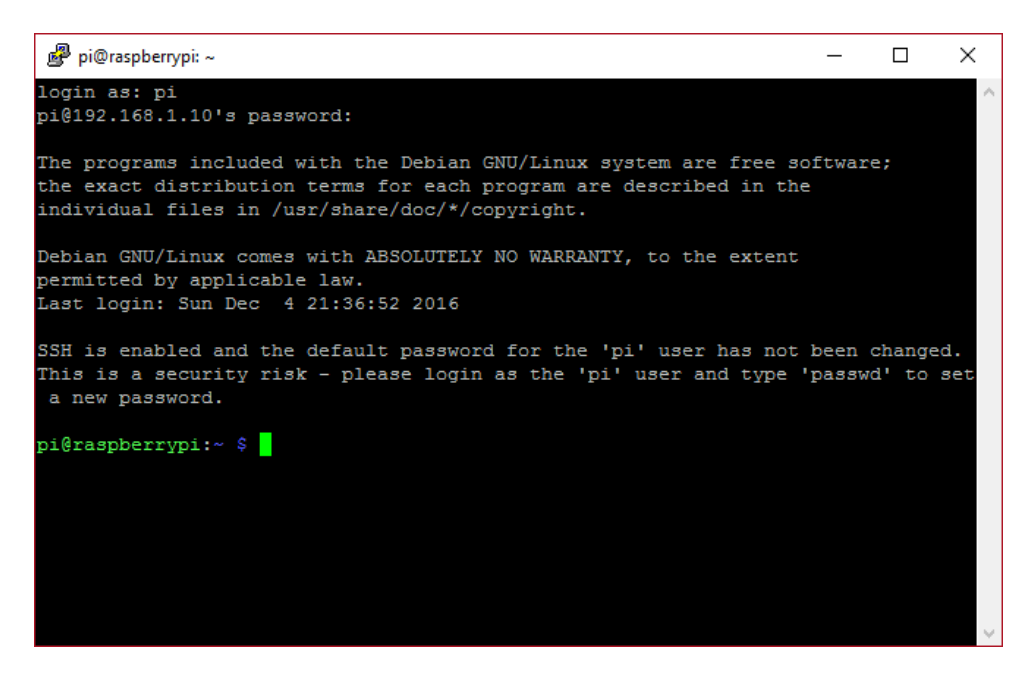

Note the warning message "SSH is enabled ..."

We strongly recommend that you change the password before proceeding, especially if you intend making your R-Pi visible on the Internet.

**Bold Consolas font text** indicates text that is typed at the R-Pi command line in an SSH shell, or a desktop terminal window.

Indented Bold Consolas font text indicates text that is entered in text editor.

Ensure you have the latest updates.

#### sudo apt-get update

and then

sudo apt-get dist-upgrade

The updates may take a little time. Answer yes if prompted to continue.

Reboot your R-Pi.

### sudo reboot

Close the putty window and then reconnect (with putty) once the R-Pi has rebooted.

### **Enable VNC**

To allow remote access to the virtual desktop, rather than the SSH command line, we need to enable VNC which is included with the Raspian distribution. Use the raspi-config utility.

### sudo raspi-config

| 🗬 pi@raspberrypi: ~      | _                                |   | Х  |
|--------------------------|----------------------------------|---|----|
|                          |                                  |   | ^  |
|                          |                                  |   |    |
| Raspberry Pi Software Co | nfiguration Tool (raspi-config)  |   |    |
|                          |                                  | _ | ι. |
| 1 Expand Filesystem      | Ensures that all of the SD card  | 3 |    |
| 2 Change User Password   | Change password for the default  | u | н. |
| 3 Boot Options           | Configure options for start-up   |   | н. |
| 4 Localisation Options   | Set up language and regional set | t | н. |
| 5 Interfacing Options    | Configure connections to periphe | r | н. |
| 6 Overclock              | Configure overclocking for your  | P | н. |
| 7 Advanced Options       | Configure advanced settings      |   | н. |
| 8 About raspi-config     | Information about this configura | t | н. |
|                          |                                  |   | н. |
|                          |                                  |   |    |
|                          |                                  |   |    |
| (Select)                 | <finish></finish>                |   |    |
| (bereout)                | (TINDH)                          |   | н. |
|                          |                                  |   | 1  |
|                          |                                  |   |    |
|                          |                                  |   |    |
|                          |                                  |   |    |
|                          |                                  |   | ×  |

Use the cursor keys to select Interfacing Options and enable VNC.

Exit raspi-config.

Next we will change the screen resolution for the virtual desktop, see <u>https://support.realvnc.com/knowledgebase/article/View/523?\_ga=1.23202815.450528412.148088</u> 0479 for the possibilities.

sudo nano /boot/config.txt

Scroll to the end of the file and add the following lines for 1280x800 resolution. See <u>https://www.raspberrypi.org/documentation/configuration/config-txt.md</u> for other options.

hdmi\_force\_hotplug=1
hdmi\_ignore\_edid=0xa5000080
hdmi\_group=2
hdmi\_mode=28

Reboot your R-Pi.

### **Connecting With VNC**

Start VNC viewer on the host PC. Enter the IP address and click Connect.

| V2 VNC Viewer                     | – 🗆 X   |
|-----------------------------------|---------|
| VNC® Viewer                       | Ve      |
| VNC Server: 192.168.1.10          | ~       |
| Encryption: Let VNC Server choose | ~       |
| About Options                     | Connect |

The first time you connect you will see an identity check

| V2 VNC Viewer - Identity check                                                                |                                                           |  |  |  |
|-----------------------------------------------------------------------------------------------|-----------------------------------------------------------|--|--|--|
| ? VNC Server not recognized                                                                   |                                                           |  |  |  |
| VNC Viewer has no record of connecting to this VNC Server, so its identity cannot be checked. |                                                           |  |  |  |
| VNC Server:                                                                                   | 192.168.1.10::5900                                        |  |  |  |
| Catchphrase:                                                                                  | Moment buffalo powder. Lunar canal giant.                 |  |  |  |
| Signature:                                                                                    | 7f-49-e0-eb-82-d5-16-af                                   |  |  |  |
| Are you sure yo                                                                               | ou want to connect? You won't be warned about this again. |  |  |  |
|                                                                                               | Continue                                                  |  |  |  |

### Enter the username and password

| V2 VNC Viewer - Authentication                         |                         |  |  |  |
|--------------------------------------------------------|-------------------------|--|--|--|
| VNC Server:                                            | 192.168.1.10::5900      |  |  |  |
| Username:                                              | рі                      |  |  |  |
| Password:                                              | ••••••                  |  |  |  |
| Catchphrase: Moment buffalo powder. Lunar canal giant. |                         |  |  |  |
| Signature:                                             | 7f-49-e0-eb-82-d5-16-af |  |  |  |
|                                                        | OK Cancel               |  |  |  |

If you have not changed the default password, you will see a warning message each time you connect

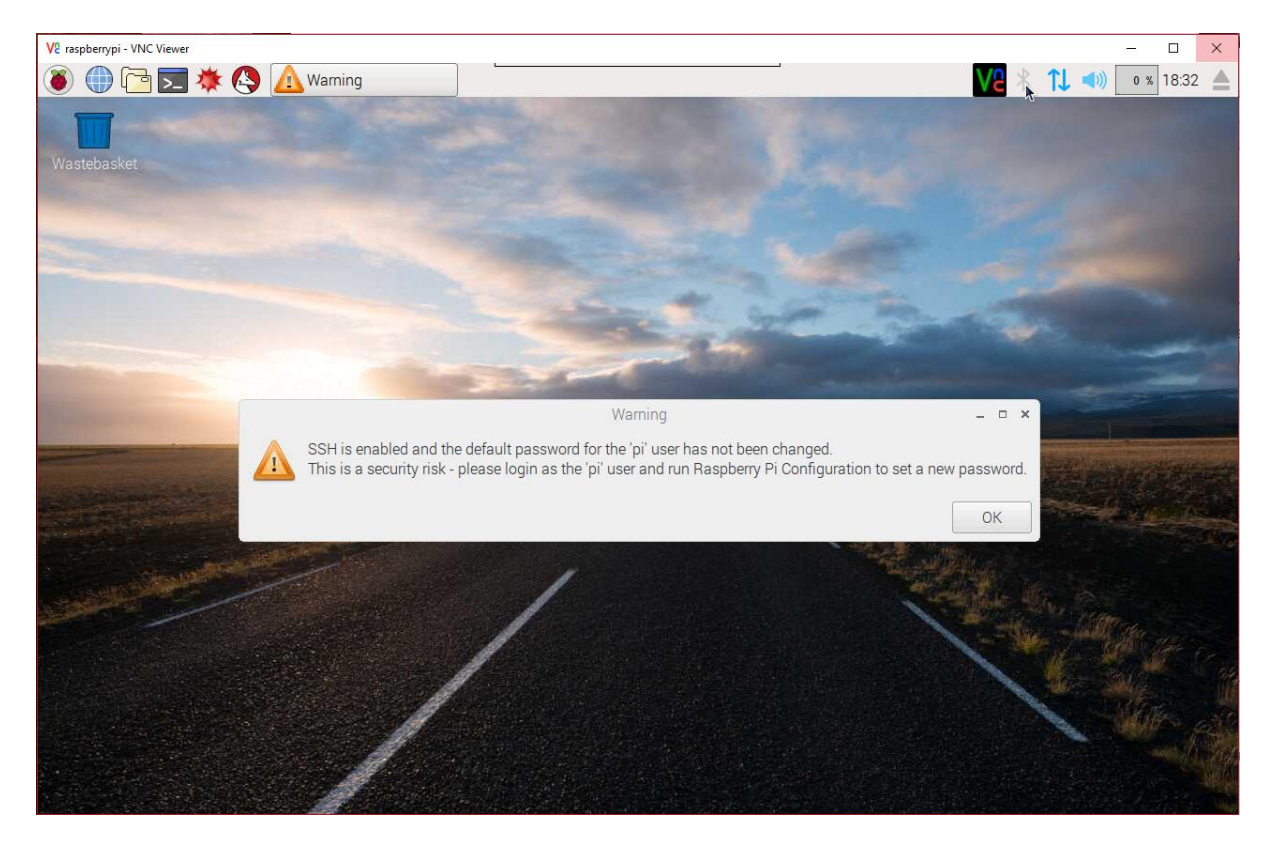

### **R-Pi Configuration**

Click the Raspberry logo and select Preferences -> Raspberry Pi Configuration

|                 | Raspberry  | Pi Configuratio                        | on 🗕 🗆 🗙             |  |
|-----------------|------------|----------------------------------------|----------------------|--|
| System          | Interfaces | Performance                            | Localisation         |  |
| Filesystem:     |            |                                        | Expand Filesystem    |  |
| Password:       |            |                                        | Change Password      |  |
| Hostname:       |            | raspberrypi                            |                      |  |
| Boot:           |            | $\odot$ To Desktop $\ \bigcirc$ To CLI |                      |  |
| Auto Login:     |            |                                        | 🗹 Login as user 'pi' |  |
| Network at Boot |            |                                        | Wait for network     |  |
| Splash Screen:  |            | <ul> <li>Enabled</li> </ul>            | O Disabled           |  |
| Underscan:      |            | <ul> <li>Enabled</li> </ul>            | O Disabled           |  |
|                 |            | С                                      | ancel OK             |  |

### **Click Expand Filesystem**

Change the Hostname (optional, useful if you have more than one R-Pi). We use sprog-pi3 for our images.

Click OK, then click No to postpone the reboot.

### **UART setup**

We need to swap the UARTs so that serial0 appears on GPIO instead of being used for BlueTooth. This is done by adding an overlay to config.txt. We need to be root to edit this file so open a terminal and type

### sudo nano /boot/config.txt

Scroll to the end of the file and add the lines

# dtoverlay=pi3-miniuart-bt-overlay enable\_uart=1

Save the file and quit the editor.

Edit the command line to prevent the Kernel using the UART at startup.

### sudo nano /boot/cmdline.txt

Remove 'console=serial0,115200' noting that this file must contain only one line. Be careful not to split the line when editing it.

Save the file and quit the editor.

Reboot your R-Pi. Close the VNC window.

Reconnect using VNC once the R-Pi has rebooted.

Check that the UARTs are mapped correctly, open a terminal and type

### ls -l /dev/ser\*

The output should be something like

Irwxrwxrwx 1 root root 5 Dec 13 13:34 /dev/serial0 -> ttyS0
Irwxrwxrwx 1 root root 5 Dec 13 13:34 /dev/serial1 -> ttyAMA0

### **Install a terminal Emulator for SPROG Command Line Access**

We like to do this for testing purposes, but it is entirely optional.

### sudo apt-get install minicom

Answer yes if prompted to continue.

Shutdown your R-Pi.

Connect the SPROG-Pi and it's power supply.

Start your R-Pi.

You can communicate with the Pi-SPROG using Mincom:

minicom --device=/dev/serial0 --baud=115200

As an example, type carriage return a couple of times to get the SPROG prompt 'P> ' then type a ? followed by carriage return to see the Pi-SPROG version.

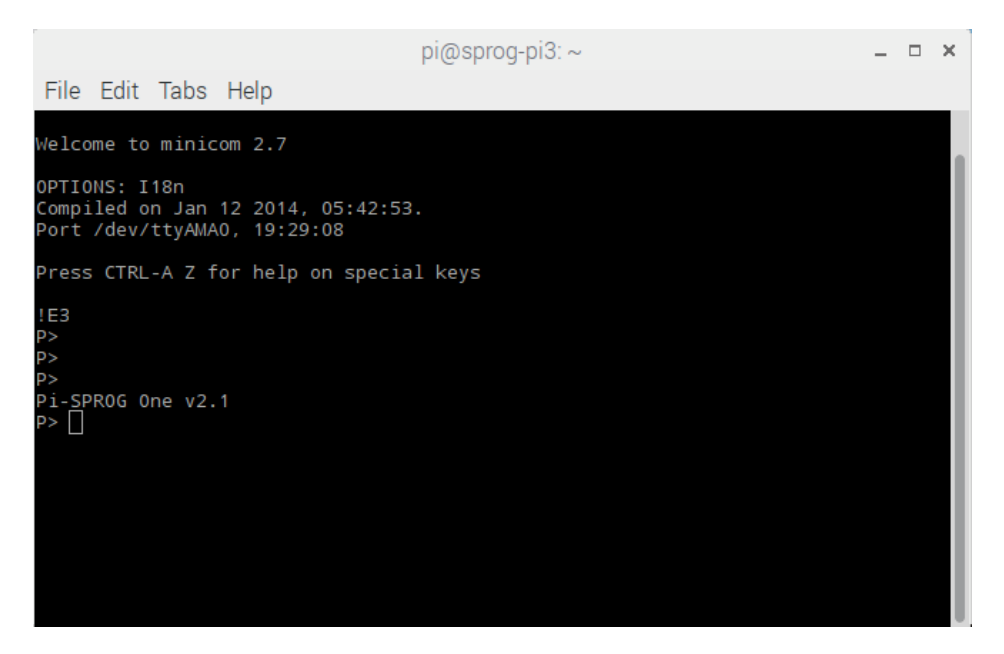

To exit minicom type control-A X then select yes.

You only need to use minicom for diagnostics such as checking that he Pi-SPROG is working. From now on all other communication with the Pi-SPROG will be handled by DecoderPro.

### **Download and Install JMRI**

Using the R-Pi web browser, navigate to <u>www.jmri.org/download/index.shtml</u> and download your chosen JMRI version and extract the archive to /home/pi/ or your preferred location.

Open the Downloads folder in File Manager, right click the downloaded archive and Extract To...

|                                                                   |             | Downloads                                          |
|-------------------------------------------------------------------|-------------|----------------------------------------------------|
| File Edit View Bookmarks Go                                       | Tools Help  |                                                    |
| 🔼 😳 🖌 🔹 🖄 🖉 🕞                                                     | i/Downloads |                                                    |
| Directory Tree                                                    | ~           |                                                    |
| □                                                                 | JMRI        | Open                                               |
| Documents                                                         | R1ccf/<br>z | Archiver<br>Open With                              |
| Downloads     Dewnloads     Dewnloads     Dewnloads     Dewnloads |             | Extract To<br>Extract Here                         |
| Public     python_games     Templates                             |             | Cut<br>Copy<br>Move to Wastebasket<br>Copy Path(s) |
| <ul> <li></li></ul>                                               |             | Rename<br>Properties                               |

Change the path to your chosen location.

If extracted to /home/pi then the path to the application will be /home/pi/JMRI which we use in the following instructions.

Create a desktop icon for DecoderPro in an editor

```
sudo nano /home/pi/Desktop/DecoderPro.desktop
```

```
[Desktop Entry]
Type=Application
Encoding=UTF-8
Name=DecoderPro
Comment=JMRI DecoderPro
Icon=/home/pi/JMRI/resources/dp3_48x48.gif
Exec=/home/pi/JMRI/DecoderPro
Terminal=false;
```

Save the file and quit the editor.

Start DecoderPro by double clicking the new icon.

Create a new profile by selecting SPROG DCC as the System and Pi-SPROG One Command Station as the System connection. Select /dev/ttyS0 as the Serial port.

|                                                                               | Decoder I            | Pro Wizard                | _ = ×  |
|-------------------------------------------------------------------------------|----------------------|---------------------------|--------|
|                                                                               | Select your D        | CC Connection             |        |
|                                                                               | System manufacture   | r                         |        |
|                                                                               | 5                    | SPROG DCC 🗸               |        |
|                                                                               | System connection    |                           |        |
|                                                                               | Pi-SP                | ROG One Command Station 🔻 |        |
| JMRI <sup>®</sup>                                                             | Settings             |                           |        |
| First select the<br>manufacturer of your DCC                                  |                      |                           |        |
| system                                                                        | Serial port:         | /dev/ttyS0                | -      |
| Followed by the type of                                                       | Connection Prefix    | s S                       |        |
| connection being used.                                                        | Connection Name      | OG One Command Station    |        |
| Finally select the serial port<br>or enter in the IP address of<br>the device | Additional Connectio | n Settings                |        |
|                                                                               |                      | < Back Next >             | Cancel |

Once DecoderPro is running edit the preferences, config profiles and select used last profile.

|                                  | Preferei <mark>l</mark> ses _ 🗆 × |                                 |                        |  |
|----------------------------------|-----------------------------------|---------------------------------|------------------------|--|
| Window Help                      |                                   |                                 |                        |  |
| Connections                      | Config Profiles Search Paths      |                                 |                        |  |
| File Locations                   | Name                              | Path                            | Status                 |  |
| Start Up<br>Display              | My JMRI Railroad                  | /home/pi/.jmri/My_JMRI_Railroad | Current active profile |  |
| Messages                         |                                   |                                 |                        |  |
| Roster<br>Throttle               |                                   |                                 |                        |  |
| WiThrottle                       |                                   |                                 |                        |  |
| Config Profiles<br>Railroad Name |                                   |                                 |                        |  |
| JSON Server                      |                                   |                                 |                        |  |
| SRCP Server                      |                                   |                                 |                        |  |
| Simple Server                    |                                   |                                 |                        |  |
| Tarranco -                       |                                   |                                 |                        |  |
|                                  | Activate Add Existing             | New Copy Export                 | . Delete               |  |
| 4                                | Automatically start application   | n with last used profile.       |                        |  |
| Save                             | O Show profile selector for 10    | seconds before starting with la | ast used profile.      |  |

### Start Withrottle server automatically

Edit DecoderPro preferences, WiThrottle, Start automatically on port 12090.

|                                                                                  | Preferences _                                                                        | × |
|----------------------------------------------------------------------------------|--------------------------------------------------------------------------------------|---|
| Window Help                                                                      |                                                                                      |   |
| Connections<br>Defaults<br>File Locations<br>Start Up<br>Display                 | eStop<br>Use eStop 10+ Seconds until eStop                                           |   |
| Messages<br>Roster<br>Throttle<br>WiThrottle<br>Config Profiles<br>Pailroad Name | Function Buttons                                                                     |   |
| JSON Server<br>Web Server<br>SRCP Server<br>Simple Server<br>Warrants            | Network                                                                              |   |
| I IIII                                                                           | Allowed Controls<br>Track Power V Turnouts V Routes V Consists<br>OCC Brand-Specific |   |

Save the preferences and restart DecoderPro. The WiThrottle server should start up.

Exit DecoderPro.

#### **Run DecoderPro at Startup**

In a terminal open the session autostart file

### sudo nano /home/pi/.config/lxsession/LXDE-pi/autostart

Add the following line, with the path to the location where you installed DecoderPro

### @/home/pi/JMRI/DecoderPro

Save the file and quit the editor.

### WiFi Access Point (AP) Setup

For reference, these instructions in this section are based on <u>https://frillip.com/using-your-raspberry-pi-3-as-a-wifi-access-point-with-hostapd/</u> with our own customization.

Download and install DNS and AP software packages:

#### sudo apt-get install dnsmasq hostapd

Answer yes if prompted to continue.

#### Apply Static IP Address to the R-Pi

Edit the interface settings to set a static IP address for your R-Pi wireless network. First, prevent dhcpcd managing the WiFi network. Add a line to then end of the configuration file:

sudo nano /etc/dhcpcd.conf

denyinterfaces wlan0

Write the file and quit the editor.

Apply the static IP address:

### sudo nano /etc/network/interfaces

Edit the wlan0 section so that it looks like:

```
allow-hotplug wlan0
iface wlan0 inet static
post-up iw dev wlan0 set power_save off
address 192.168.6.1
netmask 255.255.255.0
network 192.168.6.0
broadcast 192.168.6.255
# wpa-conf /etc/wpa_supplicant/wpa_supplicant.conf
```

Write the file and quit the editor.

This will also disable the WiFi power saving which can be too aggressive causing connections to be lost to wireless throttles.

Restart dhcpcd

```
sudo service dhcpcd restart
```

Reload the configuration for wlan0

sudo ifdown wlan0; sudo ifup wlan0

### **Configure the AP**

Configure hostapd by creating a configuration file with your editor. The ssid can be the same as the hostname setup above.

Note the driver name is "en-el-eight-zero-two-one-one".

You may wish to use a different wireless channel depending on which channels are less congested in your situation.

You may choose your own passphrase (password), but be sure to remember it.

```
sudo nano /etc/hostapd/hostapd.conf
```

```
interface=wlan0
driver=nl80211
ssid=sprog-pi3
hw_mode=g
channel=6
```

```
ieee80211n=1
wmm_enabled=1
ht_capab=[HT40][SHORT-GI-20][DSSS_CCK-40]
macaddr_acl=0
auth_algs=3
ignore_broadcast_ssid=0
wpa=3
wpa_key_mgmt=WPA-PSK
wpa_passphrase=pi-sprog
wpa_pairwise=TKIP
rsn_pairwise=CCMP
eap_reauth_period=360000000
```

Write the file and quit the editor.

### **Test hostapd**

### sudo /usr/sbin/hostapd /etc/hostapd/hostapd.conf

The error relating to mon.wlan0 can be ignored. You should be able to see (but not connect to the new WiFi network "sprog-pi3", or whatever SSID you used, above.

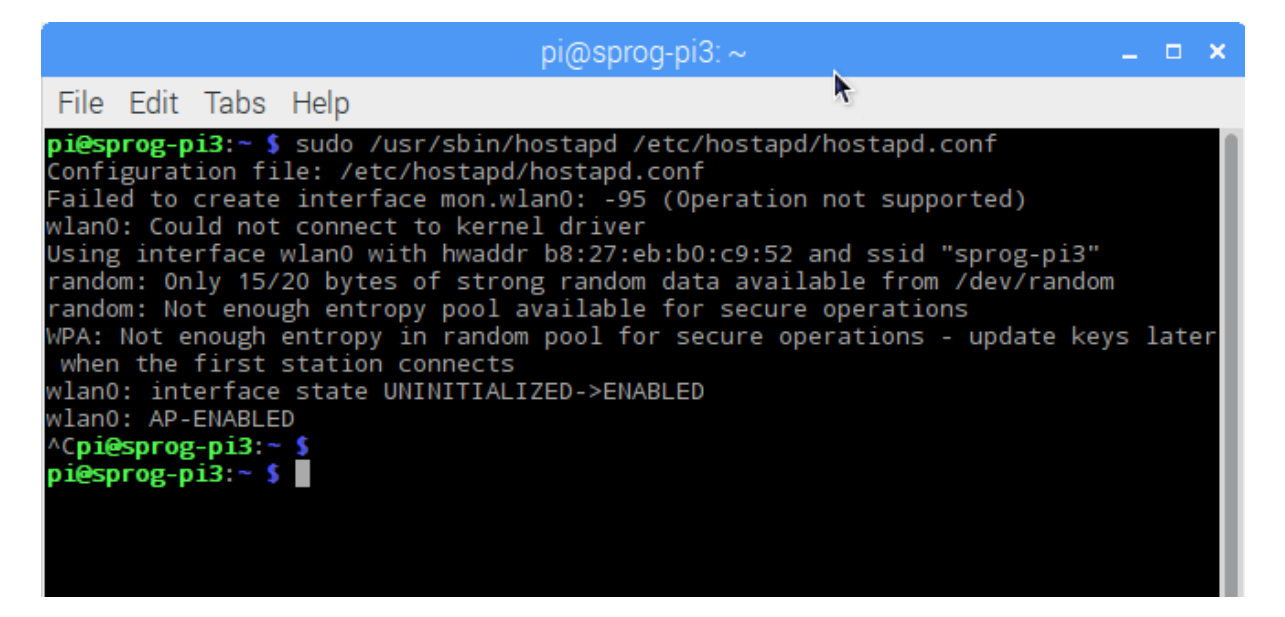

Type Ctrl-C to exit.

Next, tell hostapd where to look for the config file when it starts up on boot;

### sudo nano /etc/default/hostapd

Uncomment (remove the leading # character) the DAEMON\_CONF and enter the path to .conf file you just created.

#### pi@sproq-pi3:~ File Edit Tabs Help GNU nano 2.2.6 File: /etc/default/hostapd Modified Defaults for hostapd initscript See /usr/share/doc/hostapd/README.Debian for information about alternative methods of managing hostapd. Uncomment and set DAEMON\_CONF to the absolute path of a hostapd configuration Ħ file and hostapd will be started during system boot. An example configuration file can be found at /usr/share/doc/hostapd/examples/hostapd.conf.gz Ħ DAEMON\_CONF="/etc/hostapd/hostapd.conf" Additional daemon options to be appended to hostapd command:show more debug messages (-dd for even more) - d include key data in debug messages include timestamps in some debug messages Note that -B (daemon mode) and -P (pidfile) options are automatically # configured by the init.d script and must not be added to DAEMON\_OPTS. ^R Read File ^Y Prev Page ^K Cut Text ^G Get Help ^0 WriteOut ^C Cur Pos Next Page Exit Justify Where Is ۸γ ^U UnCut Text<sup>AT</sup> To Spell ٨W

### DAEMON\_CONF="/etc/hostapd/hostapd.conf"

Save the file and quitsudo the editor.

### **Configure dnsmasq**

Save the old configuration.

### sudo mv /etc/dnsmasq.conf /etc/dnsmasq.conf.orig

Create a new one by entering the following in your editor.

```
sudo nano /etc/dnsmasq.conf
```

```
interface=wlan0
domain-needed
dhcp-range=192.168.6.50,192.168.6.99,255.255.255.0,12h
dhcp-option=252,"\n"
```

Save the file and quite the editor.

The dhcp-range should be in the same subnet as the static IP assigned to the R-Pi. In our example the R-Pi was assigned the static IP address 192.168.6.1. The dhcp-range example here is in the same 192.168.6.x subnet and will assign up to 50 IP addresses to WiFi connected devices in the range 192.168.6.50 - 192.168.6.99.

Start the services

### sudo service hostapd start

### sudo service dnsmasq start

Reboot your R-Pi.

You should now be able to connect to the sprog-pi3 network and be assigned an IP address. You may receive a notification that there is no internet connection.

WiThrottle or EngineDriver apps should now be able to connect to the WiThrottle server in JMRI.

You may also connect to the Pi from, e.g., a laptop or tablet by selecting the sprog-pi3 network in the wireless network setup. Login with the WPA passphrase, entered above, as you would when connecting to your own wireless router. Run CNV viewer, or similar, on your laptop or tablet to see the R-Pi desktop.

The setup presented here does not allow wireless devices connected to the R-Pi to access the wired connection. This is intended as a security measure. More advanced users can perform further configuration (not covered here) to allow forwarding.